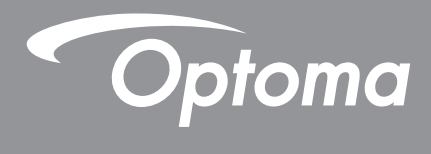

# **DLP®-projektor**

Multimediahandbok

# FÖRSTA INSTALLATIONEN

## Förberedelse för multimediafunktioner

Steg 1: Installera USB Wi-Fi-dongel

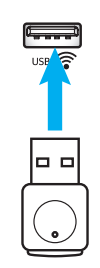

För att kunna använda den inbyggda HDcast Pro trådlös projicering måste du installera USB Wi-Fi-dongeln i en lämplig USB-port på projektorns baksida. När USB Wi-Fi-dongeln har installerats är HDCast Pro trådlös projicering redo att användas.

## Steg 2:

## Ställa in HDCast Pro

Innan du börjar, se till att du har installerat USB Wi-Fi-dongeln i USB-porten märkt USB 奈. Om du inte har installerat USB Wi-Fi-dongeln, **STANNA HÄR** och gå tillbaka till "*Steg 1 Installera USBWi-Fi-dongel*". När USB Wi-Fi-dongeln har installerats, fortsätt till **A**.

A. För att ladda ner HDCast Pro för Android och iOS:

Skanna QR-koden nedan för att ladda ner appen från respektive App Store ELLER sök efter "HDCast Pro" i Apple App Store eller Google Play Butik.

B. För att ladda ner HDCast Pro för Windows 7/8.1/10 och Mac OS X: Gå till <u>http://www.optoma.com/hdcastpro</u> eller skanna QR-koden nedan för direkt åtkomst till webbsidan från en

iOS- eller Android smartphone/surfplatta – eller Windows- eller Mac-dator.

- C. Använd Impå projektorns knappsats eller in på fjärrkontrollen och välj Network Display. Öppna appen HDCast Pro på din iOS-, Android-, Windows- eller Mac OS X-enhet, välj HDCast Pro-ikonen och välj sedan HDCast Pro från listan (exempel: HDCastPro\_EF4F35F6). Välj OK när meddelandet "Gå till Wi-Fi-inställning" visas. Välj HDCastPro\_XXXXXXX, ange lösenordet som finns på projektorns HDCast Pro-startskärm och återvänd sedan till appen HDCast Pro. Om du blir ombedd väljer du HDCastPro\_XXXXXX från listan.
- D. Anslut HDCast Pro till befintligt Wi-Fi-nätverk:

Välj **Konferenskontroll > Nätverksinställning** från appen HDCast Pro. Välj pilen till höger om internet-ikonen. Välj det befintliga Wi-Fi-nätverket du vill ansluta till från listan. Ange Wi-Fi-lösenordet när du blir ombedd och välj sedan **OK**. När HDCast Pro är ansluten till det lokala Wi-Fi-nätverket behöver du inte ansluta direkt till HDCast Pro. Stäng helt enkelt och öppna sedan appen HDCast Pro, välj HDCast Pro-ikonen och välj HDCast Pro (med Wi-Fi-routerikon) från listan.

E. Alla HDCast Pro-funktioner kan nås från appen HDCast Pro.

Vill du ha skärmspegling i Android och Windows? Välj "Spegel av" för att aktivera skärmspegling (ikonen kommer att ändras från Spegel av till Spegel på – Visar aktuell status).

**F**. För mer information, inklusive åtkomst till HDCast Pro-datablad, iOS-app, Android-app, Windows-app och Mac OS X-app – besök <u>www.optoma.com/hdcastpro</u>.

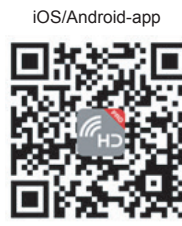

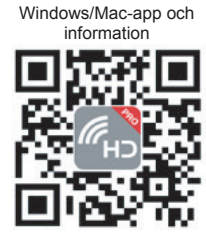

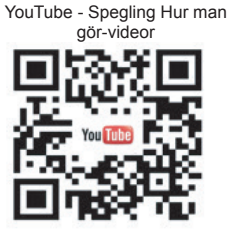

## **USB-läsare**

## Foto och dokumentvisare

Användare behöver inte alltid en dator eller mobilenhet för att visa innehåll. Med den inbyggda USB-läsaren, genom att ansluta en USB-lagringsenhet, kan användarna direkt visa foton och dokument, inklusive i PowerPoint, Word, Excel och PDF-filformat.

Observera: En USB-flashdisk måste vara inkopplad i projektorn om du vill använda USB-läsarfunktionen.

Följ dessa steg för att spela upp foton eller kontorsfiler på projektorn:

- 1. Anslut ena änden av strömkabeln till projektorn och den andra änden till vägguttaget. Slå på projektorn genom att trycka på knappen "'''' på projektorns knappsats eller fjärrkontrollen.
- 2. Anslut en USB-flashdisk till din projektor.
- 3. Tryck på 🗺 på projektorns knappsats eller 📟 på fjärrkontrollen och välj **USB-läsare**. Sidan USB-läsare öppnas.

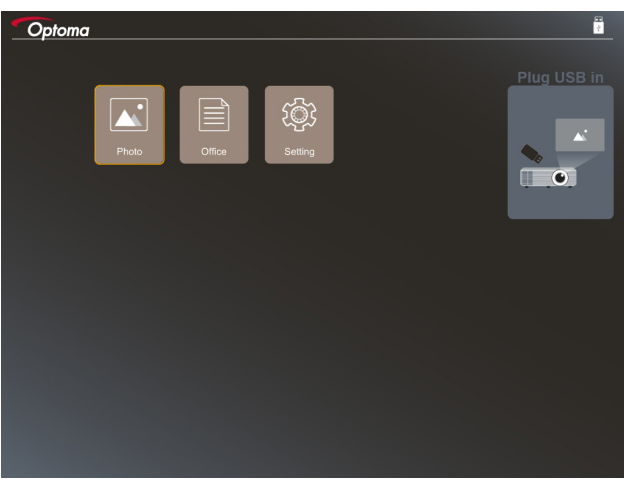

4. Öppna menyn för USB-läsare och välj multimediafilerna: **Foto** eller **Kontor**. Eller välj alternativet **Settings** för att ändra inställningar för foto eller kontor.

### **USB-stödformat**

| Lagring | Enhetstyp | Filsystem                    | Fil och mappnivå                                                                                 |
|---------|-----------|------------------------------|--------------------------------------------------------------------------------------------------|
| USB     | USB Flash | FAT16, FAT32, NTFS,<br>ExFAT | <ul><li>Stödjer upp till 999 kataloger / filer</li><li>Längdgränsen för söknamn är 100</li></ul> |
|         |           |                              | tecken                                                                                           |

Observera: Den stödda USB-lagringsstorleken är upp till 64 GB.

### Foto

Tryck på ◀, ▶, ▲, eller ▼ för att välja ett foto och tryck sedan på knappen "←" på projektorns knappsats eller på knappen Enter på fjärrkontrollen för att komma åt fotovisningskontrollen.

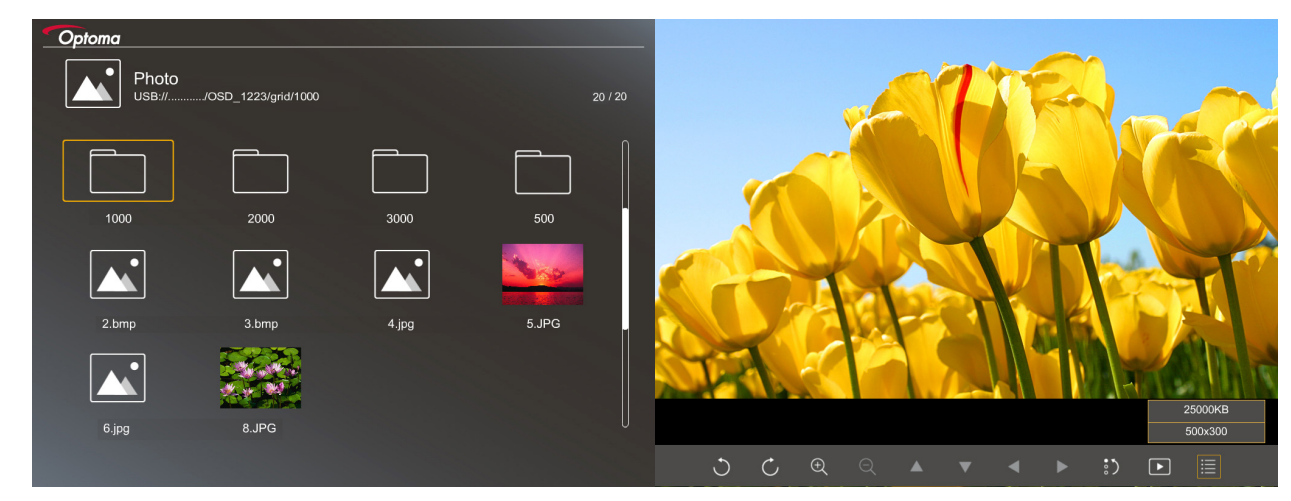

Tryck på ◀, ▶, ▲, eller ▼ för att välja en kontrollfunktion på skärmen och tryck sedan på "← " på projektorns knappsats eller på knappen **Enter** på fjärrkontrollen för att utföra kontrollfunktionen.

| Kontrollknappens        | ikoner | och  | funktioner        | ingår i | i föliande | tabell: |
|-------------------------|--------|------|-------------------|---------|------------|---------|
| i torra o inta rapporto |        | 00.1 | i di interoritori |         | inonjaniao |         |

|          | Funktionsikon            | Funktionsbeskrivning                                                                                                    |
|----------|--------------------------|----------------------------------------------------------------------------------------------------|
| C        | Ċ                        | Rotera bild med 90 grader                                                                                                   |
| Ð        | Q                        | Zooma in eller zooma ut                                                                                                    |
|          |                          | Panorera rörelse när den zoomas in                                                                                          |
|          |                          | <ul> <li>Flytta till föregående eller nästa sida när verktygsfältet försvinner (stöds inte<br/>när du zoomat in)</li> </ul> |
| :)       |                          | Återställ bildstorleken till standardstorleken (1x)                                                                         |
| Þ        |                          | Visa bilder i ett bildspel                                                                                                  |
| ≣        |                          | Visa bildinformation                                                                                                    |
| (på fjär | / Page-)<br>rkontrollen) | Flytta till föregående eller nästa sida                                                                                     |

### Bildstödformat

| Bildformat | Profil      | Färgområde | Storleksbegränsning            |
|------------|-------------|------------|--------------------------------|
| JPEG       | Grundlinje  | YUV400     | 8000*6000                      |
|            |             | YUV420     | 8000*6000                      |
|            |             | YUV422     | 8000*6000                      |
|            |             | YUV440     | 8000*6000                      |
|            |             | YUV444     | 8000*6000                      |
|            | Progressive | YUV400     | Bredd <= 8000 och höjd <= 6000 |
|            |             | YUV420     |                                |
|            |             | YUV422     |                                |
|            |             | YUV440     |                                |
|            |             | YUV444     |                                |

- Förslag: Begränsa storlek som stöds för BMP och JPG progressiv fil.
- BMP-upplösning stöder upp till 1600x1200
- JPEG progressiv upplösning stöder upp till 1600x1200.

### Kontor

Tryck på ◀, ▶, ▲, eller ▼ för att välja ett dokument och tryck sedan på knappen "← "på projektorns knappsats eller på knappen Enter på fjärrkontrollen för att komma åt dokumentvisningskontrollen.

| Optoma | Office<br>USB:///OSD_1223/grid/dddd |                          | 3 / 20         | <br>ο          |
|--------|-------------------------------------|--------------------------|----------------|----------------|
|        | Fliename                            | Date                     | Size           | 1              |
|        | dddd                                | 2018/12/31               | 125MB          |                |
|        | dddd                                | 2018/12/31               | 125MB          | Y              |
|        | dddd                                | 2018/12/31<br>2018/12/31 | 125MB<br>125MB |                |
|        | office_test_1225.doc                | 2018/12/25               | 5MB            |                |
|        | office_test_1226.doc                | 2018/12/26               | 5MB            |                |
|        |                                     |                          |                |                |
|        |                                     |                          | Fit to Wid     | th             |
|        | ▼                                   | Ð                        | ର ଭ            | page:1000/1000 |

Tryck på ◀, ▶, ▲, eller ▼ för att välja en kontrollfunktion på skärmen och tryck sedan på "← "på projektorns knappsats eller på knappen **Enter** på fjärrkontrollen för att utföra kontrollfunktionen.

Kontrollknappens ikoner och funktioner ingår i följande tabell:

|   | Funktionsikon | Funktionsbeskrivning                                                                                                    |
|---|---------------|----------------------------------------------------------------------------------------------------|
| Ð | Q             | Zooma in eller zooma ut<br>Observera: Standardförstoringen ställs in av systemet.                                                                                       |
|   | ▼ ◄ ►         | <ul> <li>Panorera rörelse när den zoomas in</li> <li>Flytta till föregående eller nästa sida när verktygsfältet försvinner (stöds inte<br/>när du zoomat in)</li> </ul> |

| Funktionsikon        | Funktionsbeskrivning                                                                     |  |
|----------------------|------------------------------------------------------------------------------------------|--|
| Q                    | Passa till höjd, Passa till bredd eller Passa till skärm                                 |  |
| sida: 1000 / 1000    | Nuvarande sida / Totalt antal sidor                                                      |  |
| (på fjärrkontrollen) | <ul><li>Flytta till föregående eller nästa sida</li><li>Byt kalkylblad i Excel</li></ul> |  |

### Dokumentstödformat

| Filformat     | Supportversion                                                                                                    | Sidor / linjer<br>begränsning                                                                                                    | Storleksbegränsning | Kommentar                                         |
|---------------|----------------------------------------------------------------------------------------------------|----------------------------------------------------------------------------------------------------|---------------------|---------------------------------------------------|
| Adobe PDF     | PDF 1.0<br>PDF 1.1<br>PDF 1.2<br>PDF 1.3<br>PDF 1.4                                                                                                    | Upp till 1000 sidor<br>per fil                                                                                                    | Upp till 75 MB      | -                                                 |
| MS Word       | British Word 95<br>Word 97, 2000, 2002,<br>2003<br>Word 2007 (.docx),<br>2010 (.docx)                                                                                                    | Eftersom Office<br>Viewer inte laddar<br>alla sidor av<br>MS Word-filen<br>samtidigt, finns<br>det inga tydliga<br>begränsningar för<br>sidan och raden                                                | Upp till 100 MB     | Stöder inte fet stil i<br>enkel kinesisk typsnitt |
| MS Excel      | British Excel 5, 95<br>Excel 97, 2000, 2002,<br>2003<br>Excel 2007 (.xlsx),<br>2010 (.xlsx)<br>Office XP Excel                                                                                                    | Radgräns:upp till<br>595<br>Kolumngräns:upp<br>till 256<br>Ark:upp till 100<br><b>Observera:</b> Vilken<br>som helst av de tre<br>begränsningarna ovan<br>kan inte visas på en<br>excel-fil samtidigt. | Upp till 15 MB      | Stöder inte<br>lösenordsskyddade<br>ark           |
| MS PowerPoint | British PowerPoint 97<br>PowerPoint 2000,<br>2002, 2003<br>PowerPoint 2007<br>(.pptx)<br>PowerPoint 2010<br>(.pptx)<br>Office XP PowerPoint<br>PowerPoint-<br>presentation - 2003<br>och tidigare(.pps)<br>PowerPoint-<br>presentation - 2007<br>och 2010 (.ppsx) | Upp till 1000 sidor<br>per fil                                                                                                    | Upp till 19 MB      | Stöder inte SlideShow<br>ordning                  |

Observera: Animationer i PowerPoint stöds inte.

## USB-visning (mobilenhet ansluts direkt till USB-porten)

## Skärmspegling via USB-kabel

Spegla din iOS- eller Android-skärm genom att ansluta enheten till projektorn med din USB-laddningskabel. Dela innehåll snabbt och enkelt på den stora skärmen.

### **Observera:**

- Funktionen USB Display kräver en internetanslutning från smart enhet till projektorn.
- Spegla din iOS- eller Android-skärm genom att ansluta enheten till projektorn med din USB-laddningskabel.
   Dela innehåll snabbt och enkelt på den stora skärmen.
- Android-enheter behöver ladda ner en gratis mobilapp för skärmspegling.

Följ dessa steg för att spegla skärmens smarta enhet till projektorn:

- 1. Anslut ena änden av strömkabeln till projektorn och den andra änden till vägguttaget. Slå på projektorn genom att trycka på knappen "'''' på projektorns knappsats eller fjärrkontrollen.
- 2. Gör något av följande:

#### För iOS:

a) Tryck på 🚾 på projektorns knappsats eller 📼 på fjärrkontrollen och välj **USB Display**. Sidan USB Display öppnas.

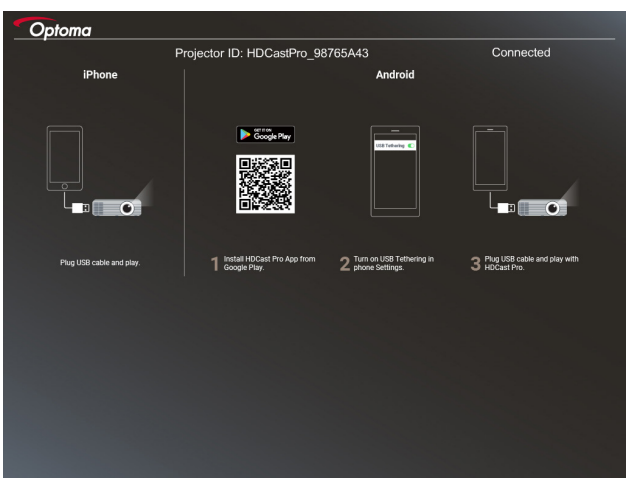

b) Anslut projektorn och din smarta enhet med en USB-kabel. Din smarta enhetens skärm speglas automatiskt till projektorn.

#### För Android:

- a) Hämta appen HDCast Pro från Google Play och installera den på din smarta enhet.
- b) Tryck på Settings > More och aktivera USB Tethering på din smarta enhet.

Observera: Platsen för funktionen internetdelning kan variera beroende på din smarta enhet.

- c) Anslut projektorn och din smarta enhet med en USB-kabel.
- d) Öppna appen HDCast Pro på din smarta enhet och tryck på ikonen HDCast Pro. Din smarta enhetens skärm speglas automatiskt till projektorn.

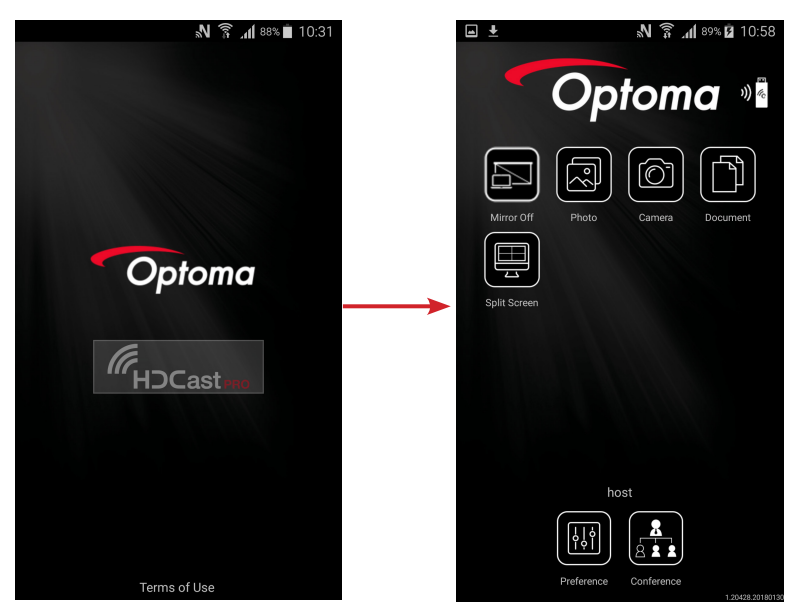

#### Observera:

- Operativsystem som stöds är Android version 5.0 eller högre och den rekommenderade CPU:n är Quad Core eller högre.
- Det krävs ett telefonuttag på 3,5 mm eller en högtalare för att jämna ut det mobila innehållets ljud.
- USB Display stöder inte appar med DRM (Digital Rights Management).
- Använd standardkabeln som levererades med din smarta enhet.
- De smarta enheterna som stöder USB typ C kanske inte stöder USB Display-funktionen. Funktionen USB Display använder USB 2.0-gränssnitt.

## **Network Display**

## Trådlös projektion med valfri WiFi-dongel

Med en valfri WiFi-dongel och med den gratis mobilappen kan du ansluta trådlöst till din bärbara dator, surfplatta eller mobilenhet och projicera ditt innehåll på den stora skärmen. Upp till 4 enheter kan anslutas samtidigt till projektorn.

Med WiFi-visning kan du eliminera kabelröran och öka anslutningsförmågan.

Följ dessa steg för att spegla skärmens smarta enhet till projektorn:

- 1. Anslut ena änden av strömkabeln till projektorn och den andra änden till vägguttaget. Slå på projektorn genom att trycka på knappen "也" på projektorns knappsats eller fjärrkontrollen.
- 2. Tryck på 🗺 på projektorns knappsats eller 📟 på fjärrkontrollen och välj **Network Display**. Sidan Network Display öppnas.

| Optoma<br>Setup process                                                  |                                                                                                    |                                                                                                    |
|--------------------------------------------------------------------------|----------------------------------------------------------------------------------------------------|----------------------------------------------------------------------------------------------------|
| (After setup, select the projector directly in HDCast Pr                 | o device list for casting.)                                                                        |                                                                                                    |
| Laptop Q. http://www.optomia.com/hdcardpro Mobile C. social new          | Name (SSID):                                                                                       |                                                                                                    |
|                                                                          | Password:<br>Password:<br>Password:<br>Password:<br>Password:<br>Password:                         | Not armsh →<br>Not,000 →<br>Not,000 →<br>Not |
| Install HDCast Pro App from App Store, Google Play<br>or Optoma website. | 2 Connect your phone or laptop to projector in Wi-Fi<br>settings (Name(SSID) and password on top). | 3 Launch HDCast Pro and enter 'Advanced' to setup a network for projector in 'Network Settings'.                                                                                                    |
|                                                                          |                                                                                                    | A Reconnect your phone or laptop to your Wi-Fi (not the<br>"HDCast Pro_XXXX" network).                                                                                                    |

- Beroende på operativsystemet på din mobila enhet öppnar du App Store (iOS) eller Google Play (Android) och installerar appen HDCast Pro på din smarta enhet.
   Om du använder en bärbar dator, ladda ner programmet HDCast Pro från webbplatsen www.optoma. com/hdcastpro .
- 4. Anslut en Wi-Fi-dongel (tillval) till din projektor.
- 5. Anslut din smarta enhet eller bärbara dator via Wi-Fi till projektorn. Exempel på anslutningsparametrar är följande:
  - Projektorns SSID: HDCastPro\_XXX
  - Wi-Fi-lösenord: XXX

**Observera:** Projektorns SSID och Wi-Fi-lösenord varierar beroende på den anslutna Wi-Fi-dongeln.

- 6. Öppna appen **HDCast Pro** på din smarta enhet eller bärbara dator och konfigurera **Network Settings** i menyn Avancerade för att upprätta en anslutning till projektorn.
- 7. Anslut din smarta enhet eller bärbara dator till din favorit Wi-Fi-åtkomstpunkt förutom HDCast Pro\_\_\_\_\_XXX.

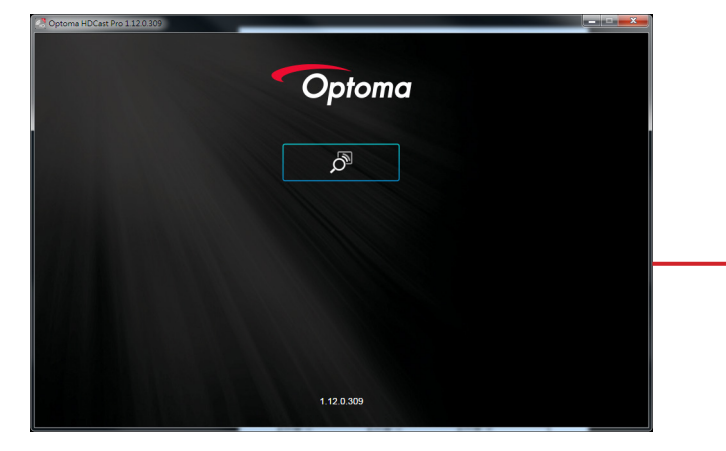

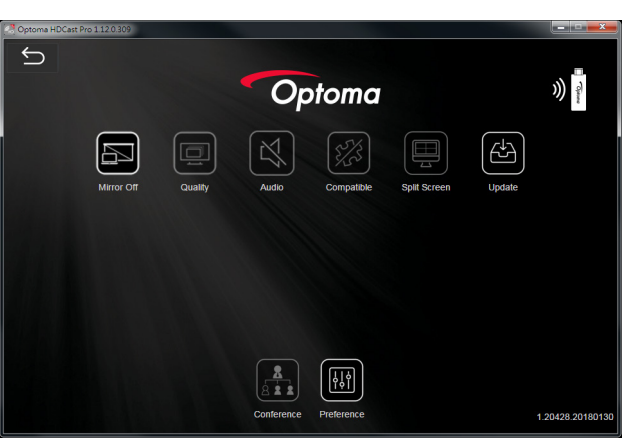

#### Funktioner som stöds

| Enhet        | Funktion    | Begränsning                              |
|--------------|-------------|------------------------------------------|
| Bärbar dator | Spegling    | Windows 10                               |
|              | Delad skärm | Observera: Extensionsläge stöds<br>inte. |
| iOS          | Foto        | Skärmspegling och videoinnehåll          |
|              | Dokument    | stöds inte                               |
|              | Kamera      |                                          |
|              | Delad skärm |                                          |
| Android      | Spegling    | Videoinnehåll stöds inte                 |
|              | Foto        |                                          |
|              | Dokument    |                                          |
|              | Kamera      |                                          |
|              | Delad skärm |                                          |

### Systemkrav

| Operativsystem / produkt                                                                                              | Krav                                                                                         |  |  |
|----------------------------------------------------------------------------------------------------|----------------------------------------------------------------------------------------------|--|--|
| Windows:                                                                                                    |                                                                                              |  |  |
| CPU                                                                                                    | Dual Core Intel Core i 2,4GHz                                                                |  |  |
| Minne                                                                                                    | DDR 4GB och högre                                                                            |  |  |
| Grafikkort                                                                                                    | 256 MB VRAM eller högre                                                                      |  |  |
| Operativsystem                                                                                                    | Windows 7 / 8.0 / 8.1 / 10 eller senare                                                      |  |  |
| Observera:<br>• ATOM- och Celeron-processore<br>• Operativsystem med startversio<br>• Utökningsläget kanske inte stör | er stöds inte.<br>on stöds inte.<br>Ier vissa bärbara datorer med Windows 10 operativsvstem. |  |  |
| Mac:                                                                                                    | · ··· ··· · ··· · ··· · · · · · · · ·                                                        |  |  |
| CPU                                                                                                    | Dual Core Intel Core i 1,4GHz eller högre<br>Observera: PowerPC stöds inte.                  |  |  |
| Grafikkort                                                                                                    | Intel, nVIDIA eller ATI grafikkort med 64 MB VRAM eller högre                                |  |  |
| Operativsystem                                                                                                    | Mac OS X 10.11 eller senare                                                                  |  |  |
| Observera: Se till att operativsystem                                                                                 | net är uppdaterat.                                                                           |  |  |
| iOS:                                                                                                    |                                                                                              |  |  |
| iOS                                                                                                    | iOS 10 eller senare                                                                          |  |  |
| Enhot                                                                                                    | Alla iPhone™-modeller efter iPhone 5                                                         |  |  |
| Ennet                                                                                                    | Alla iPad™-modeller efter iPad mini 2                                                        |  |  |
| Lagring                                                                                                    | Minst 40 MB ledigt utrymme                                                                   |  |  |
| Android:                                                                                                    |                                                                                              |  |  |
| Phone/Pad                                                                                                    | Android 5.0 eller senare med 1 GB RAM                                                        |  |  |
| Upplösning                                                                                                    | WVGA~1080p                                                                                   |  |  |
| CPU Quad Core eller högre                                                                                             |                                                                                              |  |  |
| Lagring Minst 40 MB ledigt utrymme                                                                                    |                                                                                              |  |  |

## www.optoma.com